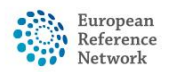

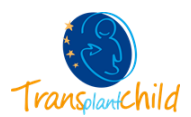

## HOW TO CREATE A CPMS ACCOUNT

## 1-Create an EU Login Account:

- 1- Follow this link: https://webgate.ec.europa.eu/cas/eim/external/register.cgi
- 2- Complete with your personal data, check the privacy box and click on **Create an** account
- 3- You will receive an email with a link to set your password, once settled click Proceed
- 4- Now you will be logged in your EU Login account

## 2-Link your mobile phone number to you EU Login account:

- 1- Follow this link (and log in with your email and password if you haven't already): <u>https://ecas.ec.europa.eu/cas/userdata/myAccount.cgi</u>
- 2- Click on Manage my mobile phone numbers
- 3- Then, click on Add a mobile phone number
- 4- Write your mobile phone number with your country code (e.g. +34 6XX) and click Add
- 5- You will receive a SMS with a 8 digits code
- 6- Write the SMS text challenge code and click Finalise

## **<u>3-Request Access for CPMS:</u>**

- 1- Follow this link (and log in with your email and password if you haven't already): https://webgate.ec.europa.eu/saas/requestAccess/application/741/create.html
- 2- Select application in the dropdown list: CPMS
- 3- Click Step 2: select an organisation
- 4- Click the OPEN button next to TRANSPLANTCHILD
- 5- Search your country and click the OPEN button
- 6- Finally, select you centre in the list.
- 7- Click Step 3: select an access profile
- 8- Click on HP and additionally you can also select Panel Manager HCP and/or Researcher
- 9- Click Step 4: type a comment
- 10- Review that your Organization is correct and click **Submit request access.**

The DG SANTE has to approve your request within 24/48 hours. Then your will have complete access to <u>CPMS</u>.

After your first login your account will be activated

Please do not hesitate to contact us if you have any questions or difficulty: <u>cpmshelpdesk@transplantchild.ern-net.eu</u>

helpdesk@transplantchild.eu